### BRING - ÎNFO BRING-DIGITAL

### Schweinedatenbank - Anagrafe Suini

(Sich selbst zum Delegierten des Betriebes ernennen)

WICHTIG: Nachdem man einen Zugang zum Account des "Anagrafe Suini" erstellt hat, kann man sich selbst als Bevollmächtigten des Betriebes ernennen. Dafür wird **zuerst** dem tierärztlichen Dienst des SABES die Delegierung entzogen. Das Formular zur "Aufhebung der Sondervollmacht" kann auf der Seite: <u>Formulare und Vordrucke|Südtiroler Sanitätsbetrieb</u> heruntergeladen und ausgedruckt werden.

Dieses wird zuvor ausgefüllt und per E-Mail, gemeinsam mit dem eigenen Ausweis an **vet@sabes.it** versendet.

Im Anschluss kann die Delegierung dann, wie in der folgenden Anleitung beschrieben, angenommen werden. Wichtig ist außerdem, dass man einen aktiven SPID-Zugang besitzt.

#### Schritt 1:

Auf die Seite www.vetinfo.it gehen und sich unter "Accedi all'Area riservata" anmelden.

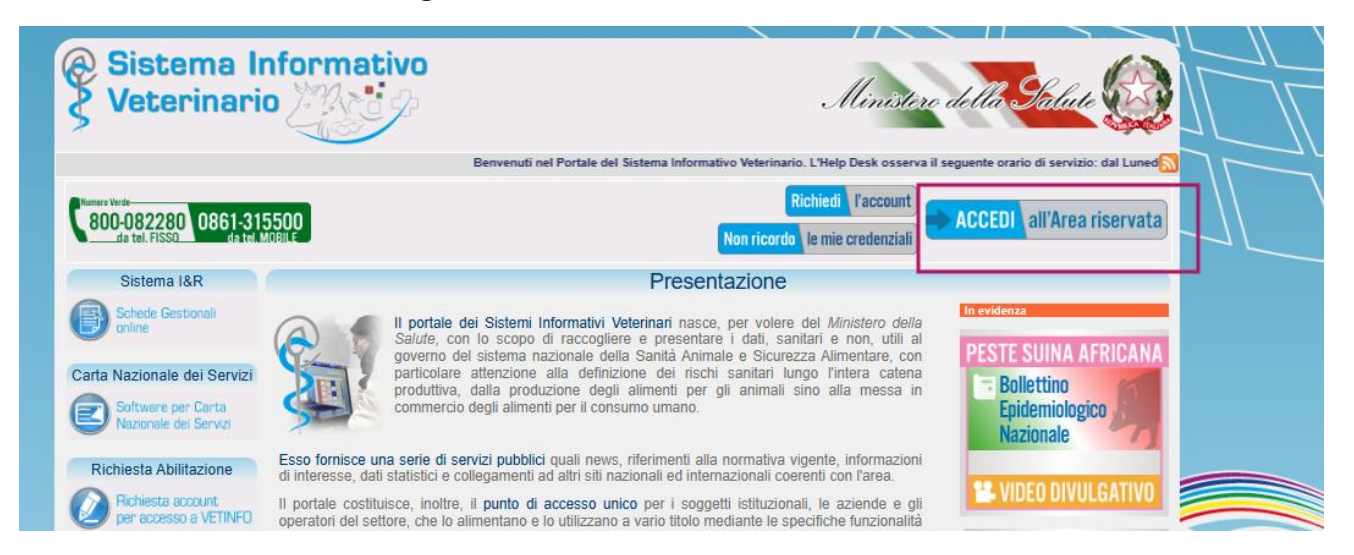

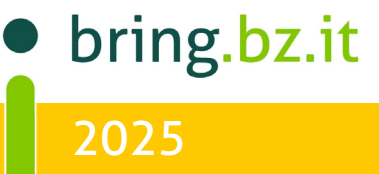

# BRING - ÎNFO BRING-DIGITAL

Der Einstieg kann über den SPID erfolgen.

#### Schritt 2:

Auf das Feld **"Suini"** klicken.

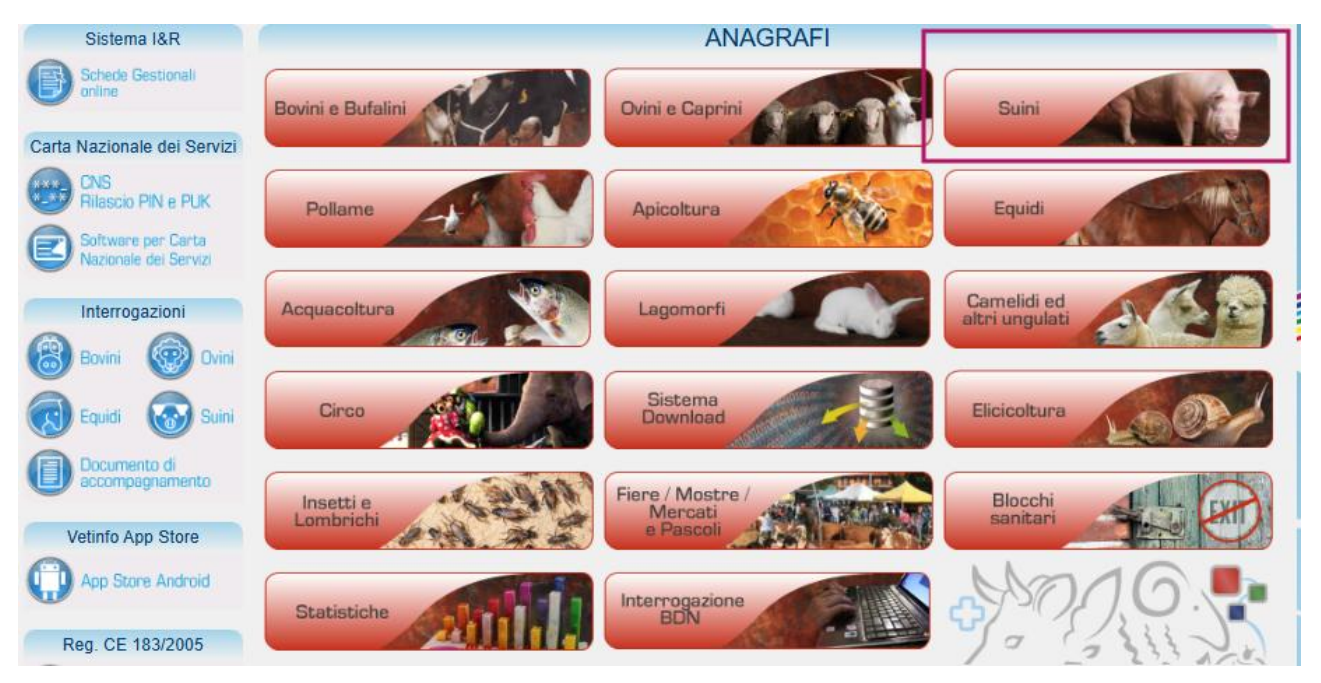

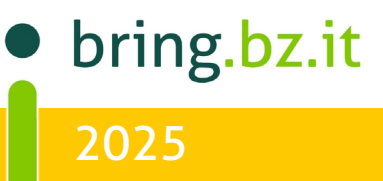

## BRING- INFO BRING-DIGITAL

#### Schritt 3:

Auf "Anagrafiche", "Allevamenti" klicken und "Registrazione nuova delega" auswählen.

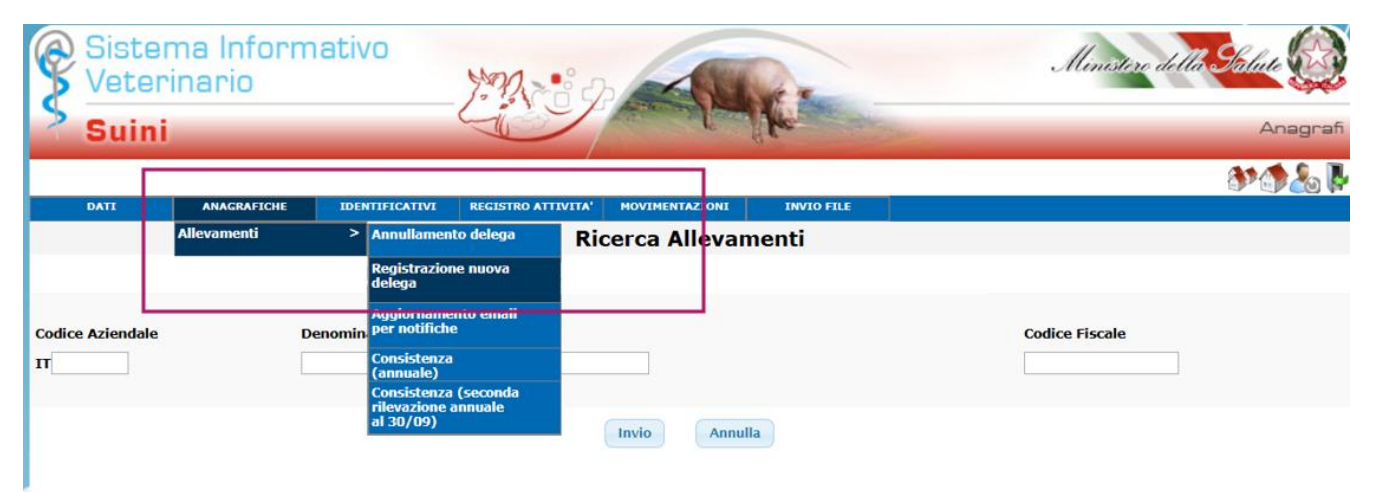

#### Schritt 4:

Um die Vollmacht (delega) anzunehmen, erst bei **"Codice Aziendale"** den eigenen Betriebskodex eingeben Bsp. 011BZ000 dann auf **"Invio"** klicken

|                  | Ricerca Allevamenti |                                                                           |
|------------------|---------------------|---------------------------------------------------------------------------|
| Codice Aziendale | Denominazione       | Codice Fiscale                                                            |
|                  | Invio               |                                                                           |
|                  |                     | <b>Berater BRING digital</b><br>Nina Hegele +39 34<br>Sarah Gruber +39 34 |
|                  |                     | • bring.bz                                                                |

2025